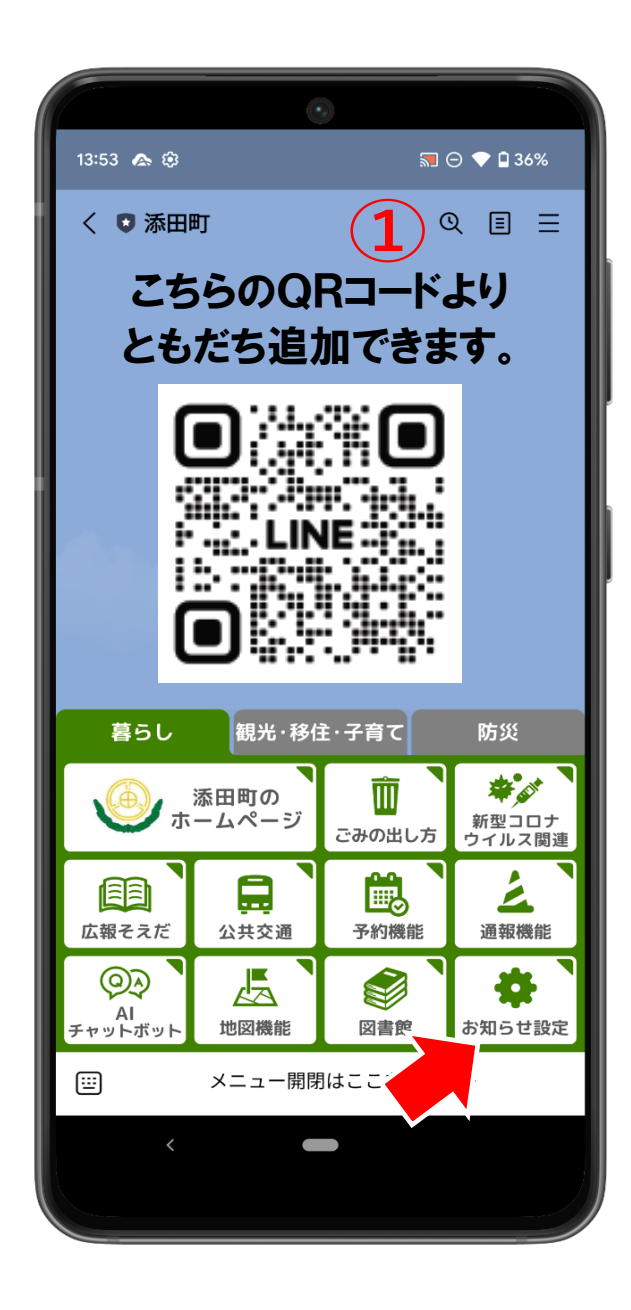

①添田町ともだち追加の後、
「お知らせ設定」を選択します

| 1:45 🖙 💩 🛈 🖙 🔹                 | <b>4G+ ₄1 🛱 🖥 88%</b>   |
|--------------------------------|-------------------------|
| 受信設定<br>config.line.ficapp.net | ×                       |
| 世代<br>世代を選択してください。             | 2                       |
| 40代                            | ~                       |
| 性別                             |                         |
| 性別を選択してください。                   |                         |
| ○ 未回答                          |                         |
| 居住地                            |                         |
| お住いの居住地を選択してください               | , ) <sub>o</sub>        |
| ○ 未回答                          |                         |
| ● 津野地区(上津野、中津野、⁻               | 下津野)                    |
| ○ 英彦山地区(英彦山)                   |                         |
| ○ 落合地区(上落合一、上落合二               | 二、下落合)                  |
| ○ 桝田・一ノ宮地区(桝田、一                | /宮)                     |
| ○ 中元寺地区(上中元寺、下中方               | 元寺、旧三崎)                 |
| ○ 野田地区(野田)                     |                         |
| ○ 添田地区(添田東、添田中、※               | 忝田西、峰地、峰<br>(毋原) - 豊川() |
|                                |                         |
|                                | 土四、峰地北、汝                |
| ◎ 添田町以外                        |                         |
| ○ 町内在住・在勤・在学                   |                         |
| < -                            |                         |

②「世代」「性別」「居住地」を選択

| 11:45 🗳 🏟 🛈 🦙 🔹                      | 4G+ 📶 🕯 88%  |
|--------------------------------------|--------------|
| 受信設定                                 | ×            |
| 🔵 町内在住・在勤・在学                         |              |
| 圣胡士ス桂却                               | (2)          |
|                                      |              |
| 希望する情報を選択してくたさい(-<br>容を変更することも可能です。) | - 度設定した内     |
|                                      |              |
| くらし・環境                               |              |
|                                      | $\checkmark$ |
| 健康・福祉・子育て                            |              |
|                                      |              |
| 教育・文化・観光・スポーツ                        |              |
|                                      |              |
| しごと・産業                               |              |
|                                      |              |
| 防災・まちづくり                             |              |
|                                      |              |
| 行政情報                                 |              |
| お知らせ通知を希望するごみ種別                      |              |
| お知ら十通知を杀胡すスゴみの挿                      | 変更           |
| 類を選択してください                           |              |
|                                      |              |
| ごみの収集地区                              | _            |
| 収集日の通知を希望する場合は選                      | 変更           |
| 択してください                              |              |
|                                      |              |
| 設定                                   |              |
|                                      |              |
| <                                    |              |
|                                      |              |

③「希望する情報」を選択します。 最後に「設定」を押すと完了です